Anleitung: Bearbeitung des Signatur-Folgekartenantrags und Freischaltung der Signaturkarte

## Inhalt

| 1 Allgemeine Hinweise                                              | 1  |
|--------------------------------------------------------------------|----|
| 1.1 Benachrichtigungsemail Benachrichtigung bei Zertifikatsablauf: | 1  |
| 1.2 Folgekartenlink                                                | 2  |
| 1.3 Erfolgreiche Legitimierung:                                    | 2  |
| 1.4 Folgekartenantrag:                                             | 3  |
| 1.5 Achtung Telepin:                                               |    |
| 1.6 Prüfnummer:                                                    |    |
| 1.7 Signatur starten                                               | 5  |
| 1.8 Signatur durchführen:                                          | 6  |
| 1.9 Erfolgreiche Signatur                                          | 7  |
| 1.10 Folgekartenantrag kostenpflichtig absenden                    | 8  |
| 1.11 Bestätigung erfolgreicher Antrag                              | 8  |
| 1.12 Versand der Signaturkarte:                                    | 9  |
| 1.13 Freischaltung der Signaturkarte                               | 10 |

### 1 Allgemeine Hinweise

- Der Folgekartenantrag kann nur mittels Microsoft Internet Explorer durchgeführt werden
- Jeder Karteninhaber muss den Antrag <u>selbst</u> durchführen und signieren, da sonst die Daten mit überschrieben werden
- Zur Nutzung dieses Webportals ist JAVA 1.8 und die Unterstützung von Applets in Ihrem Browser erforderlich

### 1.1 Benachrichtigungsemail Benachrichtigung bei Zertifikatsablauf:

Folgende E-Mail erhalten Sie ca. 6 Wochen vor dem Ende der Zertifikatsgültigkeit.

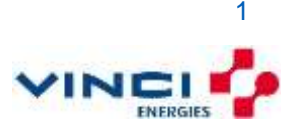

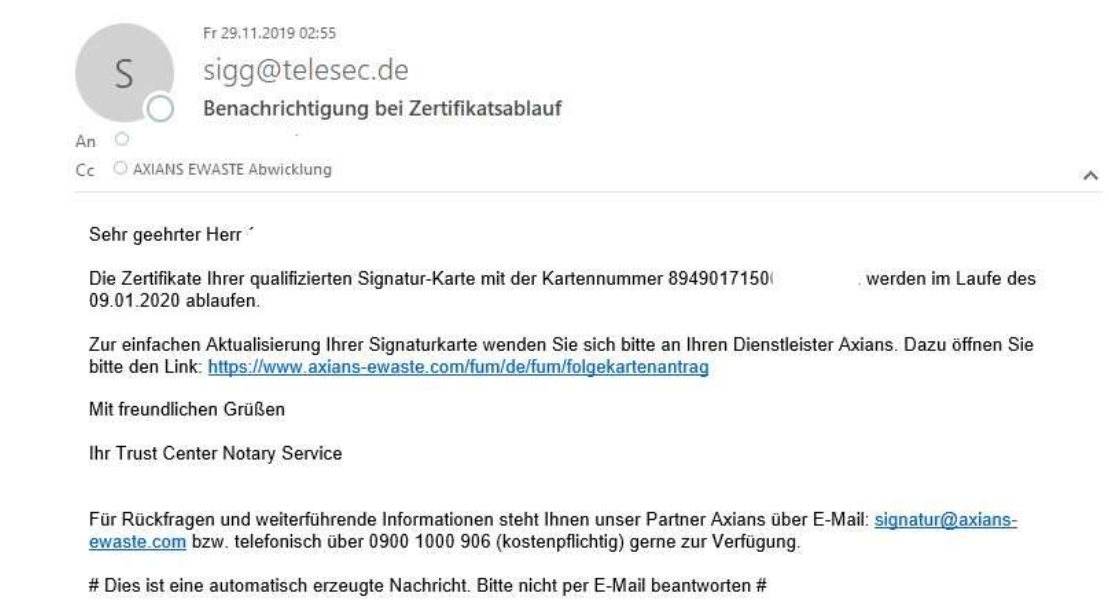

### 1.2 Folgekartenlink

Wenn Sie dem Link folgen, werden Sie auf unsere Internetseite geleitet. Bevor Sie die Möglichkeit erhalten, Ihre Kartennummer und den Nachnamen einzutragen, wird eine automatische Systemüberprüfung gestartet. Bitte lesen Sie sich den Hinweis durch:

| eWaste                                                                                                    |                                                                                                    | Shop Cettre-Dok                                                                                                    | umente - Administratio | ter - Warmshor |
|----------------------------------------------------------------------------------------------------|----------------------------------------------------------------------------------------------------|----------------------------------------------------------------------------------------------------|------------------------|----------------|
| Folgekartena                                                                                                    | uftrag                                                                                                    |                                                                                                    | Welterführende         | Informationen  |
| Reamager Sie all Gro                                                                                                    | d ihne beld excludenine (lignetelarte (etc) vivo or                                                                                                    | un Signanitarie                                                                                                    | Sprenzoubehor          |                |
| Hite Insuccione Sin, these                                                                                                    | auf General der allDAS Wesselmang Folgalisetterundfräg                                                                                                    | a reg loadshilled                                                                                                    | Folgakathanauftrag     |                |
| weder takin, wete de<br>ideare Grand team de<br>Hanninkalte extended<br>beelen at ideare Pagiales<br>Fie de Natzeeg desse<br>veren Natzeeg desse<br>Variante Pagiales<br>Dar Matereg desse<br>Aar Matereg desse<br>Aar Matere | ar dividit auf einen prodectivalen iskertifikation von ten<br>handmagnage sinder mensen Fraginalert meditette<br>lang werden. Ein der Heine Yagebartmendliche besetette<br>aus gestert auf die Anderen Vall alle nach Nocksandung<br>leitspetate auf in Fraudhungen einer Heine Stigenderhalt<br>protechen Fraudhungen einer Heine stigenderhalt<br>protechen Fraudhungen der Beiter auf die Unterechtigtung von Zagebar-<br>patiete ist JAVAN T.B. Leist des Ortekenheiterung von Zageba-<br>patieter von wereiten. Sie sich Offen au den Aussensteilen. Si<br>OSER | en bendren: Ann<br>updikter<br>lint werden, dar<br>ung ontweetigt<br>op beschigten Ste<br>ubweite van ster<br>mit in Einer, Dimense<br>der Signaturkanze,<br>anzehr Suppertuikte | PBI Nutagarari         |                |
| O Der son vor ihnen vo                                                                                                    | vendele Drovoer eifallt die Autoritesangen                                                                                                    |                                                                                                    |                        |                |
| Che and From amount                                                                                                    | ban Jawa Verslan entrysteldt den Antanberangen                                                                                                    |                                                                                                    |                        |                |
| Karlerrisiume*<br>Nochsanni*                                                                                                    | De Catenoure hime fo ad de Vallenske form lige<br>In Stationen ein ad de Particulation expension<br><b>Cateno prote</b>                                                                                                    | autate                                                                                                    |                        |                |

### **1.3 Erfolgreiche Legitimierung:**

Klicken Sie nach erfolgreicher Legitimierung auf die Schaltfläche Weiter zum Folgeauftrag

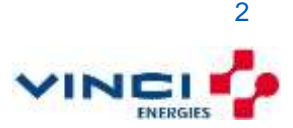

### Systemdiagnose

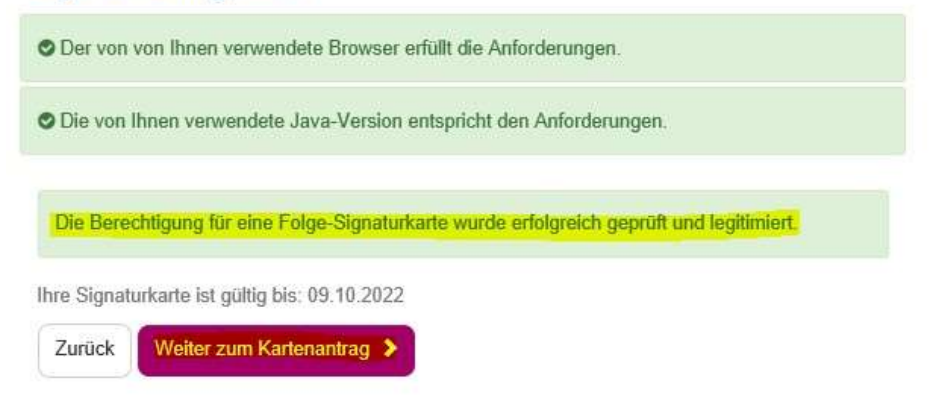

### **1.4 Folgekartenantrag:**

Sie werden jetzt zur URL der Telesec weitergeleitet. Überprüfen Sie bitte Ihre bestehenden Daten. Wichtig: Sollten Sie auf Grund einer Hochzeit einen neuen Namen haben, brechen Sie hier ab und stellen einen komplett neuen Signaturkartenantrag. Die Einzel- und Multisignaturkarten finden Sie in unserem Web-Shop (https://service.axians-ewaste.com/fum/de/shop)

| eanv                                                                                                    |
|----------------------------------------------------------------------------------------------------|
| schöne Läsungen lieber<br>papierlos                                                                                                    |
| Folgeauftrag ECC Multisignaturkarte                                                                                                    |
| Hernit tentelik ist en publisieren Sporturpentier und de zugetalige Signaturaren. Das quellisien Signaturentikar wit auf<br>Base der berni Zehtbasengastensaarteken busisch Tatesen AD anlägenden Daten das in die Unterbehrung wennerstein<br>zustalisanen Zehtbas einzelik AD Gand als Vorgebenflast ungesendet. In Adreg für ein naue Signatursettikat wit<br>Anläutzehtbas in Zehtbastensetungen in Nauptenflast ungesendet. In Adreg für ein naue Signatursettikat einz<br>einzelikasen zu Ersteilung in sein zureisten Frauktenzenzen auf einzelikeren. Die Labeit her naue Signatursette                                                                                                    |
| Int headings, dear • merice perioditions that Materialization rate for Data in the Sacahagung der allosel periodse. Signaturation developments out aich considerability have Andersgen (20. des Teaches) equipter haben one. • In de oak brenzhiet de ginzgen (2), Algenetien Geschladungungen und de zugeborgenig ginzen haben one. • Signaturation de officiality of Algenetien Geschladungungen und de zugeborgenig ginzen haben one. • Signaturation de officiality of Algenetien Cestrational providers 1-Speakers International Decklary Algenetien Decklary (2), Algenetien State State (2), and a state of the State State (2), and a state of the State State (2), and a state of the State State (2), and a state of the State State (2), and a state of the State State State (2), and a state of the State State (2), and a state State State (2), and a state of the State State State (2), and a state (2), and a state (2), and a                                    |
| Kontakt<br>Endebeur                                                                                                    |
| Zertifikat                                                                                                    |
| Lactori de Frigdens 9. Jeles Natiografer                                                                                                    |
| Acestor Otem Ofens Ofens<br>Visioname Otem Ofens<br>Versume Otem Vision Vision |
| Hausanner<br>Postelser<br>Orf Circ                                                                                                    |

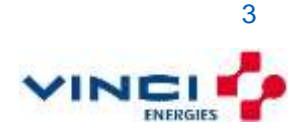

### 1.5 Achtung Telepin:

Unter der Lieferanschrift erhalten Sie die Möglichkeit über Ihren Telepin zu entscheiden. Sollten Sie Ihre alte TelePIN nicht mehr zur Hand haben, haben Sie hier die einmalige Gelegenheit sich eine neue TelePIN erstellen zu lassen. Diese werden Sie später auch herunterladen müssen. Bewahren Sie diese Datei unbedingt auf, oder drucken Sie dieses gleich aus und legen es an einem sicheren Ort ab. Selbstverständlich können Sie auch Ihren alten TelePIN behalten, wenn Sie diesen noch haben.

| IEIEPIN                                                                                                    |                                                                                                    |                                                                                                    |
|----------------------------------------------------------------------------------------------------|----------------------------------------------------------------------------------------------------|----------------------------------------------------------------------------------------------------|
| Die TelePIN benötigen Sie für o<br>DnineEmpfangsbestätigung. W<br>vier eine neue generieren lasse<br>FelePIN/Telepasswort verwend<br>obgeauftrag-Prozess aus. Dier<br>Sie archatter diese neue Telef | die Durchführung einer telefonische<br>Venn Sie sich nicht mehr sicher sind<br>en. Wenn Sie keine neue TelePIN g<br>let wie für Ihre aktuelle Signaturkart<br>se enthält Ihre neue TelePIN.<br>PIN nur in diesem Webportal. Wir | n Sperrung oder einer OnlineSperrung so wie für die<br>I ob Sie Ihre aktuelle TelePIN/Telepasswort kennen können Sie<br>enerieren lassen so wird für die neue Signaturkarte die gleiche<br>e. Bitte drucken Sie die abschließende Seite in diesem<br>können Ihnen die TelePIN nicht erneut zusenden. |
| ore entrancer webe nede teler                                                                                                    |                                                                                                    |                                                                                                    |
| Neue TelePIN                                                                                                    |                                                                                                    | ONein                                                                                                    |

### 1.6 Prüfnummer:

Es wird daraufhin folgendes Fenster angezeigt und Sie bekommen parallel eine E-Mail mit der Prüfnummer zugesandt. Dies kann ein paar Minuten dauern

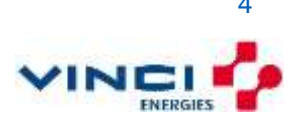

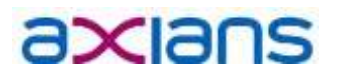

#### Prüfung Emailadresse

Wir haben Ihnen soeben eine Email an Ihr Postfach ... Email enthält eine Prüfnummer. geschrieben. Bitte Überprüfen Sie Ihren Posteingang. Diese

Diese Überprüfung ist auf Grund von Anforderungen der Browser Hersteller (Microsoft, Mozilla) erforderlich. Damit wird sichergestellt, daß nur Sie als Eigentümer Ihrer Emailadresse eine Signaturkarte bekommen können, die diese Emailadresse enthält. Bitte geben Sie diese Prüfnummer im folgenden Feld ein.

Prüfnummer

Bitte beachten Sie, das die Zustellung einer Email unter Umständen einige Minuten dauern kann. Falls Sie keine Email erhalten, prüfen Sie bitte die Schreibweise der Emailadresse, die Sie hier eingegeben haben. Sehen Sie ggf. in Ihrem SPAM Ordner nach.

#### Zurück Weiter

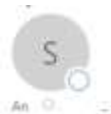

rezerrizzerenden sigg@telesec.de Email@berprüfung zum Signaturkarten-Auftrag

Sehr geehrter Kunde,

Sie sind gerade dabei einen elektronischen Auftrag für eine PKS-Signaturkarte auszufüllen. In diesem Auftrag benöfigen wir die Ernalladresse zur Aufnahme ins Zertifikat. Dazu ist es notwendig das Sie die folgende Prüfnummer in das Auftragsformular in Ihrem Webbrowser eintragen.

Prüfnummer: dswayb53eedtkonc7cgzig73h

Diese Überprüfung ist auf Grund von Anforderungen der Browser Hersteller (Microsoft, Mozilla) erforderlich. Damit wird sichergestellt, das nur Sie als Eigentümer Ihrer Emailadresse eine Signaturkarte bekommen können, die diese Emailadresse enthält.

Den Auftrag können Sie nur fertigstellen und absenden wenn Sie die Prüfnummer eintragen.

Mit freundlichen Grüßen

Ihr Trust Center Notary Service

# Dies ist eine automatisch erzeugte Nachricht. Bitte nicht per E-Mail beantworten #

#### Bitte tragen Sie die Prüfnummer aus Ihrer E-Mail in den Antrag ein:

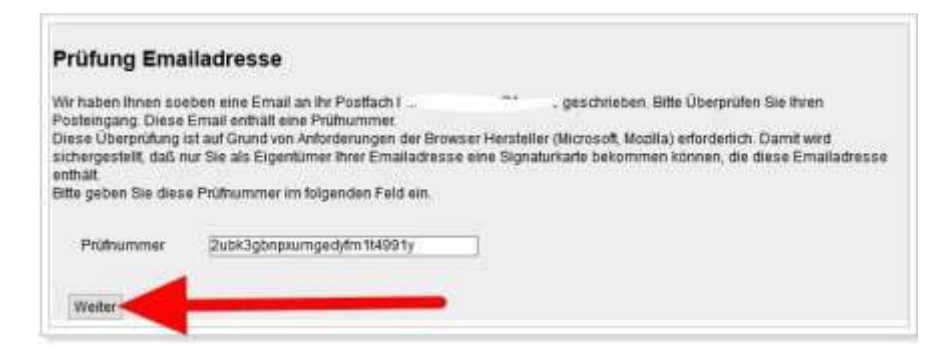

#### 1.7 Signatur starten

Überprüfen Sie Ihre Eingaben und klicken Sie auf die Schaltfläche Weiter zu Schritt 4 von 6 – Signatur starten. **Hinweis:** Der hier genannte Telepin (gelb markiert) ist NICHT derjenige, den Sie zum Freischalten benötigen! Dieser erscheint erst nach der Signatur:

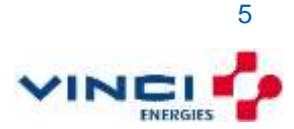

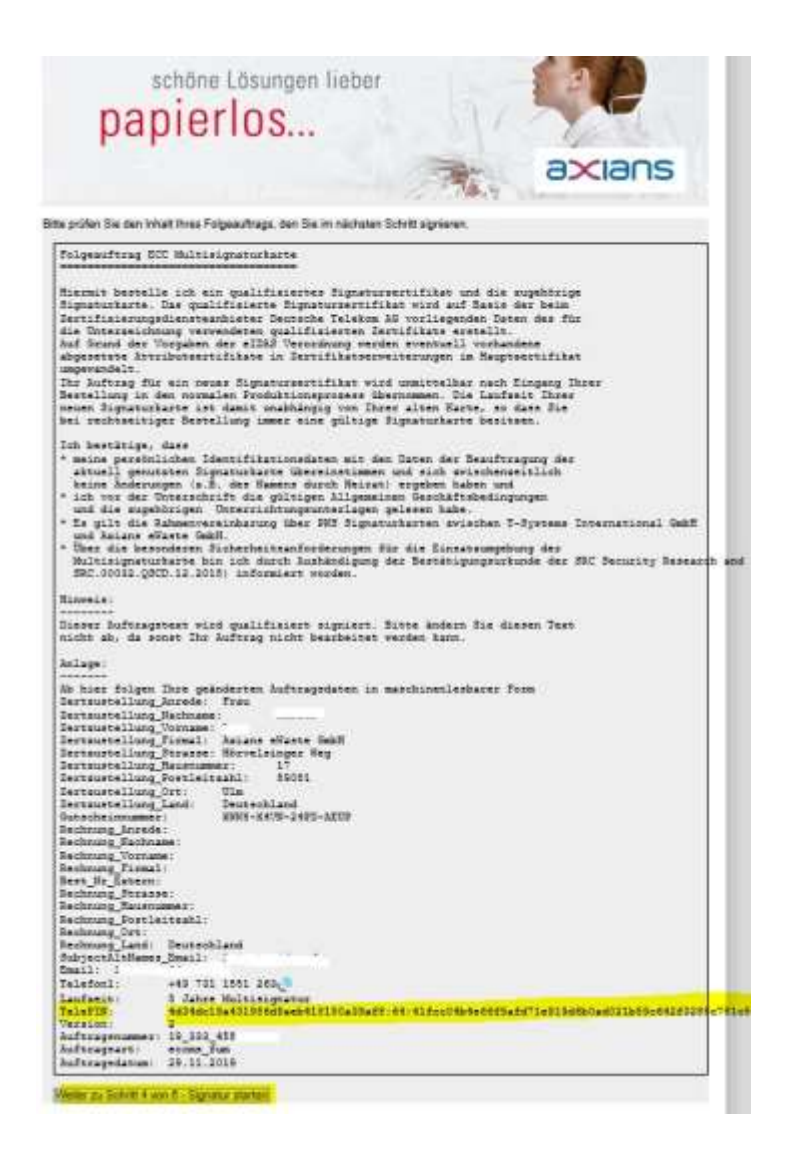

### 1.8 Signatur durchführen:

**Zu Ihrer Information**: Im Folgenden müssen Sie eine elektronische Signatur durchführen. Sehr viele Internetbrowser Hersteller haben bereits die NPAPI Schnittstelle aus Ihren Produkten entfernt. Diese Schnittstelle wird aktuell jedoch für die Funktion von Java benötigt. Sollte bei Ihnen also die Signatur nicht funktionieren, könnte es an Ihrem verwendeten Browser oder der eventuell veralteten oder falschen Java Version liegen. Sollten Sie hier Hilfe benötigen, wenden Sie sich bitte ausschließlich an die kostenpflichtige Hotline unter der Rufnummer:0900-1000-906 (2,99€ / Minute aus dem deutschen Festnetz. Mobilfunktarife können abweichen) Es startet ein Java Applet, wie Sie es bereits aus der Signatur im eANVportal kennen. Setzen Sie bitte das kleine Häkchen (siehe linker roter Pfeil) und im klicken Sie auf die Schaltfläche Ausführen.

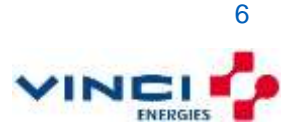

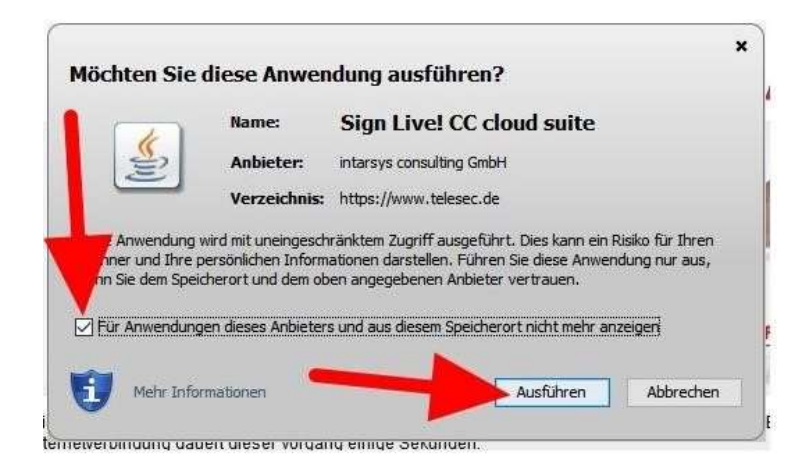

Ihre alte Signaturkarte wird eingelesen. Klicken Sie auf die Schaltfläche Signieren.

|                                                                               | 0 |           |
|-------------------------------------------------------------------------------|---|-----------|
| Bitte legen Sie eine Signaturkarte ein<br>Alcor Micro USB Smart Card Reader 0 |   |           |
| Inhaber<br>Verwendung Qualifizierte Signatur                                  |   |           |
| Cherry Smanboard XX44 0                                                       |   | Details   |
|                                                                               |   | Signieren |

### 1.9 Erfolgreiche Signatur

Nach erfolgreicher Signatur des Folgeauftrag sehen Sie folgenden Text. Aktivieren Sie das kleine Häkchen (siehe oberer roter Pfeil) und klicken Sie auf die Schaltfläche "Signierten Auftrag herunterladen". Achtung: In der ZIP Datei, welche Sie hier herunterladen, ist Ihre <u>neue</u> Telepin enthalten. Sie finden diesen, wenn Sie die ZIP Datei entpacken und in das Text Dokument schauen (ziemlich weit am Ende). Bewahren Sie diese Datei gut auf, besser Sie drucken diese aus!

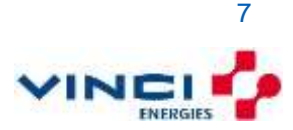

| Der Folgeau<br>senden Sie                                                                                                    | ıftrag wurde erfolgreich signiert. Um die Beauftragung abzuschließen<br>diesen nun an das Trust Center.                                                                                                    |
|----------------------------------------------------------------------------------------------------|----------------------------------------------------------------------------------------------------|
| Rücknaben                                                                                                    | scht                                                                                                    |
| Sie können<br>durch Rück<br>Belehrung i<br>Nur bei nich<br>Rückgabe a<br>Frist genügl<br>jedem Fall o<br>oder das Ri                                                                    | die erhaltene Ware ohne Angabe von Gründen innerhalb von 14 Tagen<br>eendung der Ware zurückgeben. Die Frist beginnt nach Erhalt dieser<br>n Textform (z. B. als Brief, Fax, E-Mail), jedoch nicht vor Eingang der Ware.<br>t paketversandfähiger Ware (z. B. bei sperrigen Gütern) können Sie die<br>uch durch Rücknahmeverlangen in Textform erklären. Zur Wahrung der<br>die rechtzeitige Absendung der Ware oder des Rücknahmeverlangens. In<br>erfolgt die Rücksendung auf unsere Kosten und Gefahr. Die Rücksendung<br>icknahmeverlangen hat zu erfolgen an:                                                                                                    |
| T-Systems I                                                                                                    | nternational GmbH                                                                                                    |
| Trust Cente                                                                                                    | r-PKS                                                                                                    |
| Postfach 12                                                                                                    | 51                                                                                                    |
| 57236 Netp                                                                                                    | hen                                                                                                    |
| Rückgabefd<br>Gebrauchsv<br>Wertersatzv<br>ausschließl<br>gewesen w<br>für eine durv<br>Verschlecht<br>nehmen un<br>Erstattung v<br>beginnt für 5<br>mit dem Em<br>diese spezi<br>sind. | Igen Im Falle einer wirksamen Rückgabe sind die beiderseits<br>en Leistungen zurückzugewähren und göf. gezogene Nutzungen (z. B.<br>orteile) herauszugeben. Bei einer Verschlechterung der Ware kann<br>erlangt werden. Dies gilt nicht, wenn die Verschlechterung der Ware<br>ich auf deren Prüfung – wie sie Ihnen etwa im Ladengeschäft möglich<br>äre – zurückzuführen ist. Im Übrigen können Sie die Pflicht zum Wertersatz<br>ch die bestimmungsgemäße Ingebrauchnahme der Sache entstandene<br>erung vermeiden, indem Sie die Ware nicht wie Ihr Eigentum in Gebrauch<br>d alles unterlassen, was deren Wert beeinträchtigt. Verpflichtungen zur<br>on Zahlungen müssen innerhalb von 30 Tagen erfüllt werden. Die Frist<br>sie mit der Absendung der Ware oder des Rücknahmeverlangens, für uns<br>pfang. Signaturkartenverträge sind vom Widerruf ausgeschlossen, da<br>ell für den Kunden eingerichtet werden und nicht anderweitig verkaufbar |
|                                                                                                    |                                                                                                    |
| Aufsichtsrat:                                                                                                    |                                                                                                    |
| I nomas Danr                                                                                                    | enteiat (vorsitzender)                                                                                                    |
| Reinhard Cler                                                                                                    | nens. Dr. Fear puolhassan. Christoph Ahrendt, Anette Bronder, Patrick Moldk-Ilde. Dr.                                                                                                    |
| Markus Mülle                                                                                                    | George spring                                                                                                    |
| Handelsreg                                                                                                    |                                                                                                    |
| Amtsgeri                                                                                                    | rt am Main, HRB 55933, Sitz der Gesellschaft: Frankfurt am Main, Deutschland                                                                                                    |
| Ich bes                                                                                                    | tätige die Bedingungen zum Rückgaberecht gelesen zu haben                                                                                                    |
|                                                                                                    |                                                                                                    |
| herunter                                                                                                    | den Folgeauttrag absenden laden Sie sich bitte den signieren Auttrag                                                                                                    |
| Signierte                                                                                                    | n Auftrag herunterladen                                                                                                    |
| Enlander                                                                                                    | tran koctanofiichtin obsanden Scheit Sunn S                                                                                                    |
| Folgeau                                                                                                    | ray kostenphichtig absenden, schnit 0 400 0.                                                                                                    |

### 1.10 Folgekartenantrag kostenpflichtig absenden

Nachdem Sie die ZIP Datei heruntergeladen haben, wird die Schaltfläche Folgeauftrag kostenpflichtig absenden. Schritt 6 von 6 aktiviert. Klicken Sie auf Sie Schaltfläche:

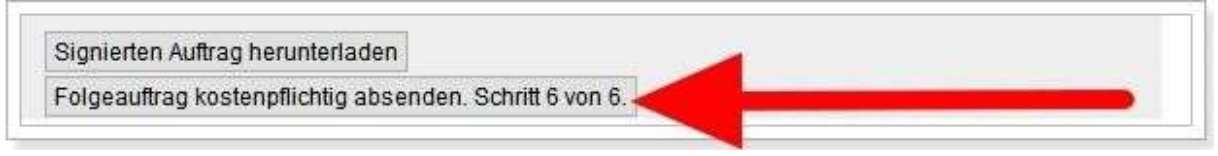

### 1.11 Bestätigung erfolgreicher Antrag

Sie erhalten die Bestätigung, dass der Folgeauftrag erfolgreich versendet wurde (siehe linker roter Pfeil). Klicken Sie rechts auf Drucken um den Folgeauftrag für Ihre Unterlagen auszudrucken. Hier befindet sich dann auch der Telepin:

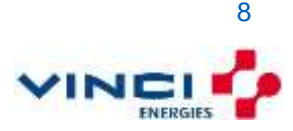

| ' 🗡                                                                                                    |                                                                                                    |              |
|----------------------------------------------------------------------------------------------------|----------------------------------------------------------------------------------------------------|--------------|
| r Folgeauttrag wurde erfolgreich abgese                                                                                                    | ndet.                                                                                                    |              |
| Auftragsnummer                                                                                                    | 16_236_24519985                                                                                                    | Drucken      |
| Ihre TelePIN für diesen Auftrag                                                                                                    | 1594788688                                                                                                    | - <b>E</b> P |
| e drucken Sie diese Seite für Ihre Unterla                                                                                                    | gen aus.                                                                                                    |              |
| te drucken Sie diese Seite für Ihre Unterla<br>Igeauftrag ECC Hultisignaturkarte J                                                                                                    | gen aus.                                                                                                    |              |
| te drucken Sie diese Seite für ihre Unterla<br>Igeauftrag ECC Maltisignaturkarte J<br>ermit bestelle ich ein guslifiziertes Sign<br>gnaturkarte. Das guslifizierte Signaturser<br>ritfizierungsdienstesnbieter Deutsche Tele<br>« Unterseichnung verwendeten guslifizierte<br>r Auftrag für ein neums Signatursertifikt<br>stellung in den normalen Produktionsprozes<br>uen Signaturkarte ist demit unbähöngig von<br>i rechtzeitiger Bestellung immer eine gült | gen aus.<br>stursertifikat und die zugebörige<br>tifikat wird auf Basis der beim<br>kom AG vorliegenden Daten des für<br>n Zertifikats erstellt.<br>wird unnittelbar nach Eingang Ihre<br>s übernommen. Die Laufseit Ihrer<br>Ihrer eiten Karte, so dass Sie<br>ige Signaturkarte besitsen. | ır.          |

### 1.12 Versand der Signaturkarte:

Sie haben erfolgreich neue Nachfolge Signaturkarte bestellt. In ein paar Tagen wird diese Ihnen postalisch an die von Ihnen angegebene Adresse geliefert. Schließen Sie das Fenster

| Signaturkarte (PKS)                            | ServerPass           | Shared Business CA                        | PKI TCC | S-Smartcards OneTimePass EEGW                                                                                                    | 1    |
|------------------------------------------------|----------------------|-------------------------------------------|---------|----------------------------------------------------------------------------------------------------|------|
| ie sind hier: <u>Startseite</u> > <u>Publi</u> | CKey Service > PHS A | <u>itteg</u> > Folgeauftrag abgeschlossen |         |                                                                                                    |      |
| Public Key Service<br>PKS Auffran              | (A)                  | Age Lanurdy                               |         | ( Contraction of the second second se |      |
| Folgeauftrag                                   | aurenting            | #P-20001                                  |         |                                                                                                    |      |
| abgeschiossen                                  |                      |                                           |         | Public Key Ser                                                                                                    | vice |
|                                                | -                    |                                           | -       |                                                                                                    |      |

Nach 1 bis 3 Tagen erhalten Sie folgende E-Mail. Bitte halten Sie sich unbedingt an die Anweisung zur Aktivierung Ihrer neuen Signaturkarte, sowie der elektronischen Empfangsbestätigung. Kurze Zeit später erhalten Sie auf postalischen Weg die neue Signaturkarte zugesandt.

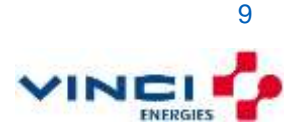

S Sigg@telesec.de Versand Ihrer Signaturkarte

- AMANG EWAGIE ADMIN

#### Sehr geehrter Herr

Ihre über unseren Partner Axians georderte Signaturkarte (PKS) mit der Kartennummer 8949017150002312514 wurde gerade in den Postversand gegeben. Bitte beachten Sie, dass die Postlaufzeit bis zu 3 Tage dauern kann.

Um mit diesem Zertifikat qualifiziert elektronisch unterschreiben zu können, müssen Sie den ordnungsgemäßen Erhalt mit einer Empfangsbestätigung bestätigen.

Eine detaillierte Anleitung hierzu stellt Ihnen unser Partner Axlans auf der Internetseille <u>https://www.axlans-ewaste.com/fag/aktivierung-signaturkarte/</u> zur Verfügung.

Mit freundlichen Grüßen

Ihr Trust Center Notary Service

Für Rückfragen und weiterführende Informationen steht ihnen unser Partner Axians über E-Mall: <u>signatur@axiansewaste.com</u> bzw. telefonisch über 0900 1000 906 (kostenpflichtig) gerne zur Verfügung.

# Dies ist eine automatisch erzeugte Nachricht. Bitte nicht per E-Mail beantworten #

### 1.13 Freischaltung der Signaturkarte

#### Wichtiger Hinweis:

Sobald Sie Ihre Signaturkarte erhalten haben, ist es notwendig, Ihre Signaturkarte mit einer persönlichen PIN zu aktivieren und, sofern die Pinvergabe erfolgreich war, den Erhalt der Signaturkarte zu bestätigen und damit die Zertifikats-Freischaltung freizugeben.

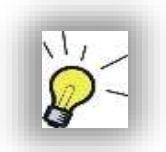

#### Hinweis zu Kartenleser und Eingabeaufforderungen:

Anwender mit einem Klasse 2 Kartenlesegerät (z.B. Cherry ST-2000), d.h. welche kein integriertes Display haben, bekommen die weiteren Aufforderungen <u>auf dem Computerbildschirm</u> dargestellt.

Anwender mit einem Klasse 3 Kartenlesegerät (z.B. die meisten Reiner SCT Geräte) bekommen die weiteren Aufforderungen direkt auf dem Display des Kartenlesegeräts und **nicht** am Computerbildschirm dargestellt

#### PIN Nummern Vergabe mit der SignLive! Toolbox (Offline)

#### Rufen Sie folgenden Link auf und folgen Sie den unten angegebenen Schritten.

https://www.telesec.de/de/signaturkarte/support/downloadbereich/file/157-signlive-toolbox-windows

Es öffnet sich ein Internetbrowser Fenster. Setzen Sie in diesem Fenster ganz unten den Haken bei "Ich stimme den oben aufgeführten Bedingungen zu" und klicken im Anschluss auf die Schaltfläche "**Download".** 

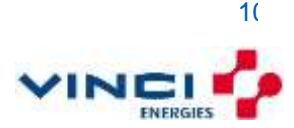

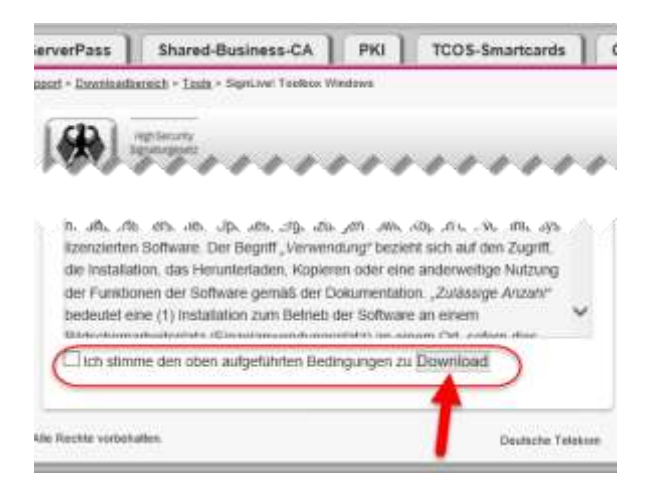

Es wird im Anschluss eine Datei mit dem Namen "*setupSignLiveToolbox.exe*" heruntergeladen. Falls Sie nicht wissen, wohin die Datei gespeichert wurde, können Sie versuchen die Tastenkombination "*STRG* + *J* " zu drücken. In vielen Fällen öffnen Internetbrowser ein Fenster, in welchem die ganzen herunter geladenen Dateien aufgelistet werden.

Im Anschluss müssen Sie diese Software noch installieren. Hierzu benötigen Sie zwingend lokale administrative Rechte. Sollten Sie diese nicht haben, ziehen Sie bitte Ihren lokalen IT Betreuer zur Installation hinzu! Bitte lassen Sie alle Standardeinstellungen der Setup Routine bestehen (auch Java!)

Nachdem die Software installiert wurde, starten Sie diese.

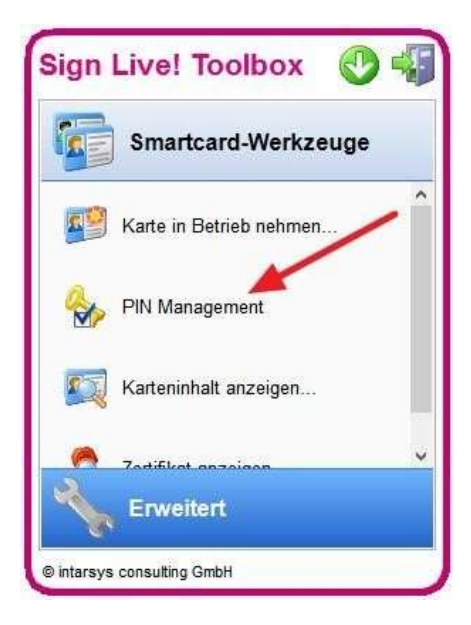

Wählen Sie den Menüpunkt "*PIN Management*" aus. Es öffnet sich ein neues Fenster mit dem Titel "*PIN Management*".

#### PIN1 selbstständig vergeben

Wählen Sie mit der Maus den obersten Eintrag (SigG PIN1 (für qualifizierte Signatur)) und klicken Sie mit der Maus auf der rechten Seite auf die Schaltfläche "*Initialisieren*". Bitte lesen Sie das folgende Fenster aufmerksam durch.

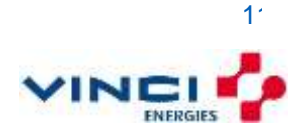

Axians eWaste GmbH · Hörvelsinger Weg 17 · 89081 Ulm · info@axians-ewaste.com · www.axians-ewaste.com 06.12.2019 Vertraulich

**HINWEIS:** Wenn zu Beginn der PIN-Initialisierung eine **Nullpin** abgefragt wird, können Sie diese in der angezeigten Maske nachlesen. Diese ist im Regelfall 5x die Null (00000) Geben Sie jetzt *"immer auf dem Kartenlesegerät"* die folgenden unterschiedlichen Zahlenkombinationen ein.

- 1. 5 x die Null und dann die OK Taste drücken bzw. den grünen Haken
- 2. Eine frei gewählte 6-stellige Zahlenkombination als SigG PIN 1 eingeben und danach die OK Taste drücken.
- 3. Wiederholen Sie Schritt 2 (damit Sie wissen, dass Sie sich nicht vertippt haben)
- 4. Es erscheint ein Bestätigungsfenster, das Ihre SigG PIN1 erfolgreich gesetzt wurde

Um die gewählte Kombination der SigG PIN1 **nach dreimaliger Falscheingabe** wieder neu vergeben bzw. zurücksetzen zu können, müssen Sie nach der Vergabe der SigG PIN1 zusätzlich die SigG PIN2 (PUK für SigG PIN1) vergeben.

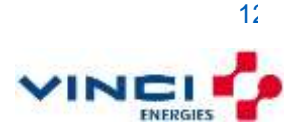

#### PIN2 selbstständig vergeben

Wählen Sie mit der Maus den zweiten Eintrag von oben (SigG PIN2 (für SigG PIN1)) und klicken Sie mit der Maus auf der rechten Seite auf die Schaltfläche "*Zurücksetzen*". Bitte lesen Sie das folgende Fenster aufmerksam durch. Geben Sie jetzt "*immer auf dem Kartenlesegerät*" die folgenden unterschiedlichen Zahlenkombinationen ein.

- 1. Die eben gesetzte 6-stellige PIN1 und dann die OK Taste drücken bzw. den grünen Haken
- 2. Eine frei gewählte 8-stellige Zahlenkombination als SigG PIN2 eingeben und danach die OK Taste drücken.
- 3. Wiederholen Sie Schritt 2 (damit Sie wissen, dass Sie sich nicht vertippt haben)
- 4. Es erscheint ein Bestätigungsfenster, das Ihre SigG PIN2 erfolgreich gesetzt wurde
- 5. Notieren Sie Sich die gewählte 8-stellige PIN2 und verwahren Sie sie an einem sicheren Ort.

Sie können, wenn Sie wollen die gleiche Vorgehensweise für die Globale PIN1 und PIN2 (für Verschlüsselung und Authentisierung) verwenden. Die Globalen PINs werden jedoch im elektronischen Abfallnachweisverfahren nicht verwendet.

Haben Sie die Karte nicht durch ein Attribut für die Verwendung im eANV-Verfahren beschränkt, könnten diese PINs in einem anderen Anwendungsbereich (Vergabeplattformen, CO2-Zertifikate Handel, etc.) möglicherweise benötigt werden.

Es kann jeweils dieselbe Kombination für beide PIN1 und eine andere Kombination für beide PIN2 vergeben werden (**unsere Empfehlung**).

#### Letzter Schritt – Empfangsbestätigung

Wenn Sie ab jetzt mit Ihrer neuen ECC Signaturkarte signieren, können Sie zwar bereits Ihre Unterschrift auf den Dokumenten erkennen, jedoch wäre diese Unterschrift zum Zeitpunkt der Signatur noch nicht gültig, da das Zertifikat vom Zertifikatsherausgeber noch nicht frei geschaltet wurde.

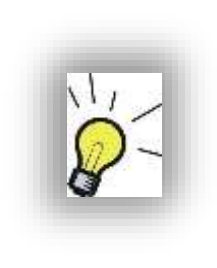

#### Hinweis:

Wenn Sie die PINs <u>nicht erfolgreich setzen konnten</u>, führen Sie bitte <u>auf keinen Fall</u> <u>die elektronische Empfangsbestätigung</u> durch.

Senden Sie die defekte Signaturkarte zusammen mit der dem Anschreiben beiliegenden "Empfangsbestätigung" und einem Hinweis auf den Defekt, einer eine Kopie der Vorder- und Rückseite des Personalausweises (oder dem Dokument, welches Sie bei der Beantragung der Karte genannt haben) auf einem separaten Blatt des Anschreibens zurück. Sowohl die Empfangsbestätigung als auch die Ausweiskopien müssen handschriftlich

unterschrieben sein!

Sollte bei Ihnen jedoch alles in Ordnung sein, führen Sie jetzt bitte die elektronische Empfangsbestätigung durch. Gehen Sie dazu mit einem Internetbrowser auf die Webseite (1.) <u>https://www.telesec.de</u> -> (2.) Signaturkarte (PKS) -> (3.) Empfangsbestätigung

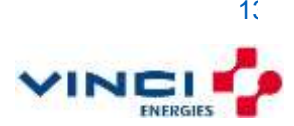

| T · · 21. Startierte Mens. Kontakt Staggert 5 |                                                                                                    |  |
|-----------------------------------------------|----------------------------------------------------------------------------------------------------|--|
| Signaturkarte (PKS)                           | ServerPasa Shared-Business-CA PKI Smartcards OneTimePass EEGW                                                                                                    |  |
| Car and have these. New Harman + C.           | ngtangsbellikgung                                                                                                    |  |
| Public Key Service                            |                                                                                                    |  |
| PKS Aufrag                                    | High Benefit                                                                                                    |  |
| Emplorgsbestillgung                           |                                                                                                    |  |
| Bignatursottware                              |                                                                                                    |  |
| Spemientor                                    | Public Key Service                                                                                                    |  |
| Vergendintedenet                              |                                                                                                    |  |
| Support                                       |                                                                                                    |  |
| ServerPass                                    | Führen Sie die Empfangsbestätigung für Ihre PKS Signaturkarte online aus. Diese Empfangsbestätigung gilt ausschließlich<br>für DVS Sienaturkarten.                                     |  |
| Shared-Business-CA                            | Karteniumer                                                                                                    |  |
| Public Key Infrastruktur                      | Telepassept/TelePIN O                                                                                                    |  |
| TCOG-Smortcards                               |                                                                                                    |  |
| OterTimePass                                  |                                                                                                    |  |
| Verschlüsselungsgeräte                        | Bits engetion                                                                                                    |  |
| E-Mail Encryption Galeway                     | 6                                                                                                    |  |
| Secure Online Election                        |                                                                                                    |  |
| Support                                       | Mit der Ausfährung der Empfangsbestatigung bestatigen Sie, dass<br>Sie eine PKS-Signaturkarte mit korrektern Karterinummernaufdruck erhalten haben und erfolgreich die PIN's der Karte |  |

Tragen Sie im Feld Kartennummer die Nummer Ihrer persönlichen Signaturkarte ein.

Im Feld Telepasswort/**TelePIN** tragen Sie bitte die TelePIN ein. Diese finden Sie auf dem mit dem Antrag ausgedruckten Blatt "*Persönliche Information zu Ihrem Public Key Service Auftrag*", welche mit einem diagonalen Wasserzeichen "**Nur für Ihre Unterlagen**" gekennzeichnet ist oder auf dem ausgedruckten Dokument, wie unter 1.11 beschrieben, wenn Sie einen neuen Telepin angefordert haben.

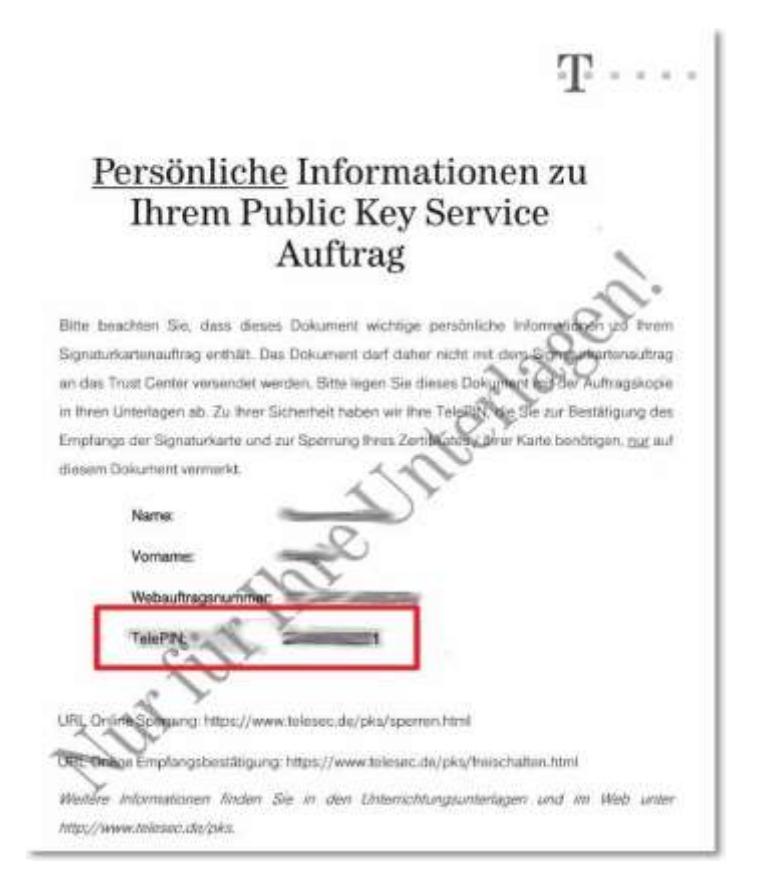

Sollten Sie Ihre TelePIN nicht mehr zur Hand haben, besteht die einzige Möglichkeit der

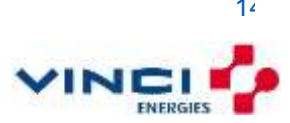

Aktivierung darin, die im Anschreiben beiliegende Seite "Empfangsbestätigung" auszufüllen und per Postversand an die Telesec zu übermitteln.

Tragen Sie unterhalb des Captcha Code Bildes den Captcha Code ein. Hiermit wird sicher gestellt, das Sie ein Mensch und keine Maschine sind.

Setzen Sie im Anschuss die 3 Haken in die kleinen viereckigen Kästchen

Klicken Sie mit der Maus auf die Schaltfläche "Empfangsbestätigung absenden".

Im Anschluss können Sie im nächsten Fenster die Freischaltung mit einem weiteren Klick auf die Schaltfläche prüfen.

Einige Zeit nachdem Ihre Signaturkarte aktiviert wurde bekommen Sie eine Bestätigungsemail. Von nun an wird Ihr Zertifikat im Verzeichnisdienst geführt.

<u>Erst nach Erhalt</u> der E-Mail sind bereits durchgeführte Signaturen mit der erhaltenen Signaturkarte rechtskräftig.

Bewahren Sie weiterhin die Seite des Signaturkartenantrags mit dem Telepin auf.

Diese benötigen Sie zum Beispiel, wenn Sie Ihre Karte irgendwann sperren bzw. kündigen möchten.

Cc O AXIANS EWASTE Abwicklung

Sehr geehrter Herr f

Ihre Empfangsbestätigung für die Signaturkarte (PKS) mit der Kartennummer 8949017150. ist bei uns eingegangen. Ihr qualifiziertes Zertifikat wurde freigeschaltet und Sie können nun damit EIDAS konform arbeiten.

Für Rückfragen und weiterführende Informationen steht Ihnen unser Partner Axians über E-Mail: signatur@axiansewaste.com bzw. telefonisch über 0900 1000 906 (kostenpflichtig) gerne zur Verfügung.

Mit freundlichen Grüßen

Ihr Trust Center Notary Service

# Dies ist eine automatisch erzeugte Nachricht. Bitte nicht per E-Mail beantworten #

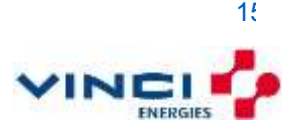